# Compta3 Les profils « Extourne » en Compta 3.0.5.5

Édition mars 2022

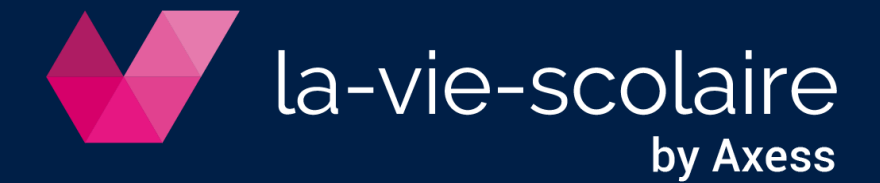

# Table des matières

| 1 : A quoi sert le profil d'extourne ?                | 3 |
|-------------------------------------------------------|---|
| 2 : Le paramétrage des masques de saisie « Extourne » | 3 |
| 3 : Utilisation du profil « extourne » dans la compta | 5 |

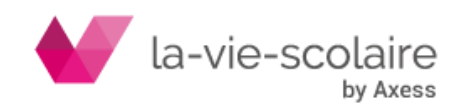

# 1 : A quoi sert le profil d'extourne ?

Le profil « extourne » vous servira à extourner les écritures d'un compte précis vers un autre compte, soit de façon centralisé (vous n'aurez qu'une écriture totale pour l'extourne) ou de façon détaillée (vous aurez autant d'écritures d'extournes que d'écritures comptables).

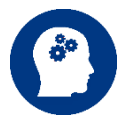

Il est à noter que pour faire des extournes de ce type, il faut que tous les comptes existent dans le plan comptable (et qu'en cas d'analytique, cette dernière soit bien paramétrée sur les comptes).

2 : Le paramétrage des masques de saisie « Extourne »

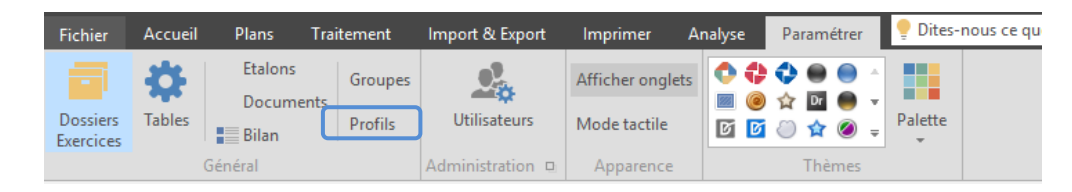

- a) 😐 pour créer un nouveau profil.
- b) Choix du profil (ou nature du profil) : choisissez Profil.

| 0 🛛 🖶 🖬                          | 🗹 🛛   💐                                                     |         |
|----------------------------------|-------------------------------------------------------------|---------|
| Liste Détails                    |                                                             |         |
| Intitulé<br>OD SALAIRES<br>LOYER | Nouveau                                                     | ×       |
| LOYER ASS DEVEL<br>ECONOMAT      |                                                             |         |
| C                                | Profil<br>Extourne<br>Place                                 |         |
|                                  | Alimentation<br>TVA sur encaissement<br>TVA CA3<br>Contrats |         |
|                                  | Intérêts                                                    |         |
|                                  |                                                             |         |
|                                  | ОК                                                          | Annuler |

Une fois votre choix effectué, vous devez créer votre masque de saisie dans la fenêtre qui apparaît.

| Incluie     | Extourne             |          |       |
|-------------|----------------------|----------|-------|
| Ecriture    |                      |          |       |
| Mode        | Centralisé v         |          |       |
| Journal     | ~                    |          |       |
| Document    | ~                    |          |       |
| Libellé     | Extourne             |          |       |
| Référence   |                      | ]        |       |
| Sélections  |                      |          |       |
| Pour l'ense | mble de l'entreprise |          |       |
| Période     |                      |          |       |
| Compte      | Intitulé             | Contrepa | tie ^ |
|             |                      |          |       |
|             |                      |          |       |

Différentes informations sont à saisir dans la première partie de l'écran : l'intitulé et l'écriture.

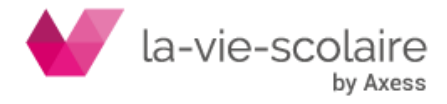

| Liste Détails |                |
|---------------|----------------|
| Intitulé      | Extourne       |
| Ecriture      |                |
| Mode          | Centralisé 🗸 🗸 |

- a) L'intitulé : cela correspond à l'intitulé que vous souhaitez
- b) Mode : choisissez entre centralisé ou détaillé
- c) **Choix du journal :** Ce choix est très important lors de l'utilisation de votre profil. En effet, si le journal est bien renseigné, ce dernier apparaît au moment de l'emploi du masque.
- d) **Document :** il vous est possible de lier à votre profil d'écriture, un type de document. Mais cette fonction n'est pas obligatoire.
- e) Libellé : correspond à celui de votre masque de saisie
- f) **Référence** : Informations complémentaires

Vous pouvez également faire une **sélection** sur une partie ou non de votre Entreprise ou sur une période.

| Sélections                      |
|---------------------------------|
| Pour l'ensemble de l'entreprise |
| Période                         |

Le tableau du dessous vous permet de créer **votre masque de saisie comptable**.

| Compte | Intitulé                     | Contrepartie | ^ |
|--------|------------------------------|--------------|---|
| 681110 | DOT AMORT-IMMO.INCORPORELLES | 681120       |   |
|        | $\sim$                       |              |   |
|        |                              |              |   |
|        |                              |              |   |
|        |                              |              |   |
|        |                              |              |   |
|        |                              |              | ~ |

Dans le masque de saisie, vous devez remplir les extournes à effectuer :

- « Compte » : le compte à extourner
- <u>« Contrepartie » :</u> le compte où les écritures seront extournées.

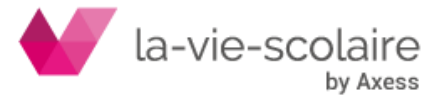

## 3 : Utilisation du profil « extourne » dans la compta

| Fichier   | Accueil   | Plans    | Traitement    | mport & Export | Imprimer Analyse     | Paramétrer Grille        | 🌻 Dites- | nous ce que vous voulez f | aire |
|-----------|-----------|----------|---------------|----------------|----------------------|--------------------------|----------|---------------------------|------|
| 6         | 2=        |          |               | 🔀 Manuel       | Profils et extournes | 嚞 Répartition Auxiliaire | 1        |                           |      |
|           |           |          | Remise Traite |                | Echéancier           | Sections à répartir      |          |                           |      |
| Reglement | s Kelance | bancaire | 2             | Automatique    | TVA CA3              | Démarrage en cours       | nouveau  | Saisle Interrogation      |      |
|           |           |          |               | Lettrage       |                      | Analytique               |          | Budget                    |      |

Cette fonction vous permet de travailler de façon automatique. En cliquant sur Profils et Extournes, vous ouvrez un nouvel écran avec trois choix possibles.

| Traitemer | nt automatique                             | × |
|-----------|--------------------------------------------|---|
|           |                                            | - |
|           | Que voulez-vous faire ?                    |   |
|           | Générer des écritures à partir d'un profil |   |
|           | Extourner les écritures                    |   |
|           | Copier les écritures                       |   |

| Choix                                      | Significations                                                         |
|--------------------------------------------|------------------------------------------------------------------------|
| Générer des écritures à partir d'un profil | Utiliser les profils d'écritures pour générer des écritures comptables |
| Extourner des écritures                    | Passer des écritures à l'inverse des écritures initiales               |
| Copier des écritures                       | Copier un ensemble d'écritures d'une période sur une autre période     |

Dans le cas présent, nous allons utiliser le premier choix :

Générer des écritures à partir d'un profil

Après avoir cliqué sur ce choix, vous devez renseigner plusieurs fenêtres.

#### a) Les critères de recherches

Renseigner le profil à utiliser. (Les autres parties de la fenêtre ne sont pas à renseigner).

| ×            |
|--------------|
|              |
| 31/08/2018 ~ |
|              |
|              |
|              |
|              |

| Choix                | Significations                                           |
|----------------------|----------------------------------------------------------|
| Profils              | Choix du profil à générer                                |
| Période              | Choix d'une période de travail                           |
| Inclure les journaux | Choix des journaux à prendre en compte dans la recherche |

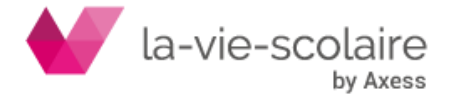

| Exclure les journaux            | Choix des journaux à ne pas prendre en compte dans la recherche |
|---------------------------------|-----------------------------------------------------------------|
| Inclure les écritures de report | Sélectionne les écritures de report dans la recherche           |
| Pour l'ensemble de l'entreprise | Choix de l'ensemble des écritures pour toute l'entreprise       |
| Dossiers                        | Choix des dossiers                                              |

Une fois le profil sélectionné, vous devez cliquer sur Suivant. Une seconde fenêtre s'ouvre pour mettre en place vos paramètres.

# b) Les paramètres de modification

| Indiquez les paramètr | es à modifier : |  |
|-----------------------|-----------------|--|
| Dossier               | ~               |  |
| ✓ Date Ecriture       | 09/05/2019 ~    |  |
| Date de valeur        | 09/05/2019 ~    |  |
| Journal               | ~               |  |
| Libellé               |                 |  |
| Référence             |                 |  |
| Pièce                 |                 |  |
| Document              | ~               |  |
|                       |                 |  |
|                       |                 |  |
|                       |                 |  |
|                       |                 |  |
|                       |                 |  |
|                       |                 |  |

| Choix          | Significations                                            |
|----------------|-----------------------------------------------------------|
| Dossier        | Possibilité de choisir dans quel dossier vous souhaitez   |
|                | générer votre écriture.                                   |
| Date Ecriture  | Date de saisie de votre écriture                          |
| Date de Valeur | Date                                                      |
| Journal        | Choix du journal (par défaut celui que vous avez          |
|                | paramétré dans votre profil.)                             |
| Libellé        | Libellé de votre écriture (par défaut celui que vous avez |
|                | paramétré dans votre profil.)                             |
| Référence      | Référence de l'écriture (par défaut celui que vous avez   |
|                | paramétré dans votre profil.)                             |
| Pièce          | N° de pièces de votre écriture                            |
| Document       | Document lié à votre profil (par défaut celui que vous    |
|                | avez paramétré dans votre profil.)                        |

Afin de pouvoir générer votre profil, vous devez au minimum avoir renseigné : la date écriture, le journal et le libellé. Une fois le paramétrage fini, vous devez cliquer sur suivant.

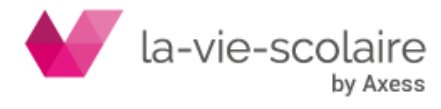

# c) La génération d'écritures dont le profil est en mode « centralisé »

Après un traitement plus ou moins long (en fonction de votre profil), vous obtenez la fenêtre de validation de l'écriture que vous venez de générer à partir de votre profil.

|                         | Générer des écritures à partir d'un profil - Extourne |         |            |         |            |             | ×               |            |              |          |
|-------------------------|-------------------------------------------------------|---------|------------|---------|------------|-------------|-----------------|------------|--------------|----------|
|                         | € <b>Э</b>                                            | 80      |            |         |            |             |                 |            |              |          |
|                         | *                                                     | Dossier | Date       | Journal | Compte     | Auxiliaire  | Libellé         | Débit      | Crédit E     |          |
|                         | •                                                     | 001     | 02/03/2022 | OD      | 701102     |             | Extourne        | 20 166.50  |              |          |
| I                       |                                                       | 001     | 02/03/2022 | OD      | 7011022    |             | Extourne        |            | 20 166.50    |          |
|                         |                                                       |         |            |         |            |             |                 |            |              |          |
|                         |                                                       | _       | 1          |         |            |             |                 |            |              |          |
|                         |                                                       | 00002   |            |         |            |             |                 | 20 166.50  | 20 166.50    |          |
|                         | <                                                     |         |            |         |            |             | Drácác          | ant Subont | ><br>Vəlidor |          |
| l                       |                                                       |         |            |         |            |             | Preced          | Suivanc    | Valluer      |          |
| Il ne vous reste plus q | u'à d                                                 | liqu    | er sur     |         | /alider    | . Une       | fenêtre         | de confirm | ation ap     | oparait. |
|                         |                                                       |         |            | Cor     | nfirmer    |             | ×               |            |              |          |
|                         |                                                       |         |            |         | Vali       | idez-vous o | ces écritures ? |            |              |          |
|                         |                                                       |         |            |         | <u>O</u> u | i           | Non             |            |              |          |

Une fois que vous avez validé vos écritures, un message apparait au-dessus de votre saisie, vous spécifiant que la pièce à bien été enregistrée.

| € |           | D                  |           |               |            |          |           |           |
|---|-----------|--------------------|-----------|---------------|------------|----------|-----------|-----------|
| 0 | Pièce con | ptabilisée le 02/0 | 3/2022 16 | :58:05 par SU | IPERUSER   |          |           |           |
| * | Dos       | ier Date           | Journal   | Compte        | Auxiliaire | Libellé  | Débit     | Crédit E  |
| Þ | 001       | 02/03/2022         | OD        | 701102        |            | Extourne | 20 166.50 |           |
|   | 001       | 02/03/2022         | OD        | 7011022       |            | Extourne |           | 20 166.50 |
|   |           |                    |           |               |            |          |           |           |

Cliquez enfin sur la croix pour sortir du module de traitement automatique.

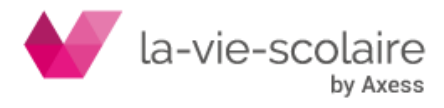

# d) La génération d'écritures dont le profil est en mode « détaillé »

Après un traitement plus ou moins long (en fonction de votre profil), vous obtenez la fenêtre de validation de l'écriture que vous venez de générer à partir de votre profil.

| ) 🗩 | 86      |            |         |         |            |          |           |        |
|-----|---------|------------|---------|---------|------------|----------|-----------|--------|
|     | Dossier | Date       | Journal | Compte  | Auxiliaire | Libellé  | Débit     | Cr     |
|     | 001     | 02/03/2022 | OD      | 701102  |            | Extourne | 93.00     |        |
|     | 001     | 02/03/2022 | OD      | 7011022 |            | Extourne |           | 9      |
|     | 001     | 02/03/2022 | OD      | 701102  |            | Extourne | 25.00     |        |
|     | 001     | 02/03/2022 | OD      | 7011022 |            | Extourne |           | 2      |
|     | 001     | 02/03/2022 | OD      | 701102  |            | Extourne | 459.75    |        |
|     | 001     | 02/03/2022 | OD      | 7011022 |            | Extourne |           | 45     |
|     | 001     | 02/03/2022 | OD      | 701102  |            | Extourne | 103.50    |        |
|     | 001     | 02/03/2022 | OD      | 7011022 |            | Extourne |           | 10     |
|     | 001     | 02/03/2022 | OD      | 701102  |            | Extourne | 500.00    |        |
|     | 001     | 02/03/2022 | OD      | 7011022 |            | Extourne |           | 50     |
|     | 001     | 02/03/2022 | OD      | 701102  |            | Extourne | 45.00     |        |
|     | 001     | 02/03/2022 | OD      | 7011022 |            | Extourne |           | 4      |
|     | 001     | 02/03/2022 | OD      | 701102  |            | Extourne | 175.00    |        |
|     | 001     | 02/03/2022 | OD      | 7011022 |            | Extourne |           | 17     |
|     | 001     | 02/03/2022 | OD      | 701102  |            | Extourne | 125.00    |        |
|     | 001     | 02/03/2022 | OD      | 7011022 |            | Extourne |           | 12     |
|     | 001     | 02/03/2022 | OD      | 701102  |            | Extourne | 98.25     |        |
|     | 001     | 02/03/2022 | OD      | 7011022 |            | Extourne |           | 9      |
|     | 001     | 02/03/2022 | OD      | 701102  |            | Extourne | 130.00    |        |
|     | 00130   | 1          |         |         |            |          | 20 166.50 | 20 166 |

Il ne vous reste plus qu'à cliquer sur

. Une fenêtre de confirmation apparait.

| Confirmer        | ×           |
|------------------|-------------|
| Validez-vous ces | écritures ? |
| Qui              | lon         |

Valider

Une fois que vous avez validé vos écritures, un message apparait au-dessus de votre saisie, vous spécifiant que la pièce à bien été enregistrée.

| 6   | ) 🖶 🗅        |                 |           |              |            |          |           |         |
|-----|--------------|-----------------|-----------|--------------|------------|----------|-----------|---------|
| D P | ièce comptai | bilisée le 02/0 | 3/2022 17 | :03:29 par S | UPERUSER   |          |           |         |
|     | Dossier      | Date            | Journal   | Compte       | Auxiliaire | Libellé  | Débit     | Cré     |
|     | 001          | 02/03/2022      | OD        | 701102       |            | Extourne | 93.00     |         |
|     | 001          | 02/03/2022      | OD        | 7011022      |            | Extourne |           | 93      |
|     | 001          | 02/03/2022      | OD        | 701102       |            | Extourne | 25.00     |         |
|     | 001          | 02/03/2022      | OD        | 7011022      |            | Extourne |           | 25      |
|     | 001          | 02/03/2022      | OD        | 701102       |            | Extourne | 459.75    |         |
|     | 001          | 02/03/2022      | OD        | 7011022      |            | Extourne |           | 459     |
|     | 001          | 02/03/2022      | OD        | 701102       |            | Extourne | 103.50    |         |
|     | 001          | 02/03/2022      | OD        | 7011022      |            | Extourne |           | 103     |
|     | 001          | 02/03/2022      | OD        | 701102       |            | Extourne | 500.00    |         |
|     | 001          | 02/03/2022      | OD        | 7011022      |            | Extourne |           | 500     |
|     | 001          | 02/03/2022      | OD        | 701102       |            | Extourne | 45.00     |         |
|     | 001          | 02/03/2022      | OD        | 7011022      |            | Extourne |           | 45      |
|     | 001          | 02/03/2022      | OD        | 701102       |            | Extourne | 175.00    |         |
|     | 001          | 02/03/2022      | OD        | 7011022      |            | Extourne |           | 175     |
|     | 001          | 02/03/2022      | OD        | 701102       |            | Extourne | 125.00    |         |
|     | 001          | 02/03/2022      | OD        | 7011022      |            | Extourne |           | 125     |
|     | 001          | 02/03/2022      | OD        | 701102       |            | Extourne | 98.25     |         |
|     | 001          | 02/03/2022      | OD        | 7011022      |            | Extourne |           | 98      |
|     | 00130        |                 |           |              |            |          | 20 166.50 | 20 166. |
|     |              |                 |           |              |            |          |           | >       |

Cliquez enfin sur la croix pour sortir du module de traitement automatique.

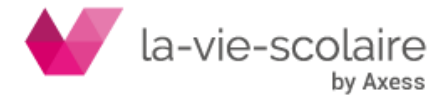

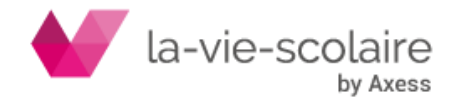